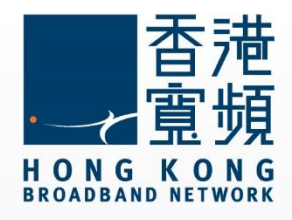

### Linksys Wireless Router (EA6900) Setup User's Guide

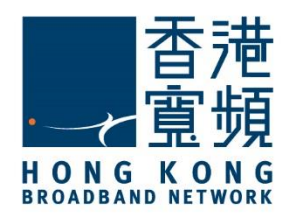

| 1 Get to know Linksys (EA6900) Router                                       | .2 |
|-----------------------------------------------------------------------------|----|
| A. Tech Specs - Connections and Expansion                                   | .2 |
| B. Minimum System Requirements (bb500/ FibreHome500/ bb1000/ FibreHome1000) | .2 |
| 2 Connecting the Linksys router                                             | .3 |
| 3 Switching your broadband Internet service to HKBN                         | .7 |
| 4 Factory default reset of Linksys Router                                   | .9 |

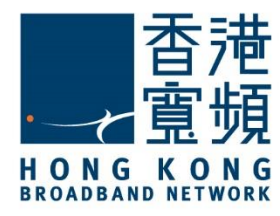

### Get to know Linksys (EA6900) Router

#### A. Tech Specs - Connections and Expansion

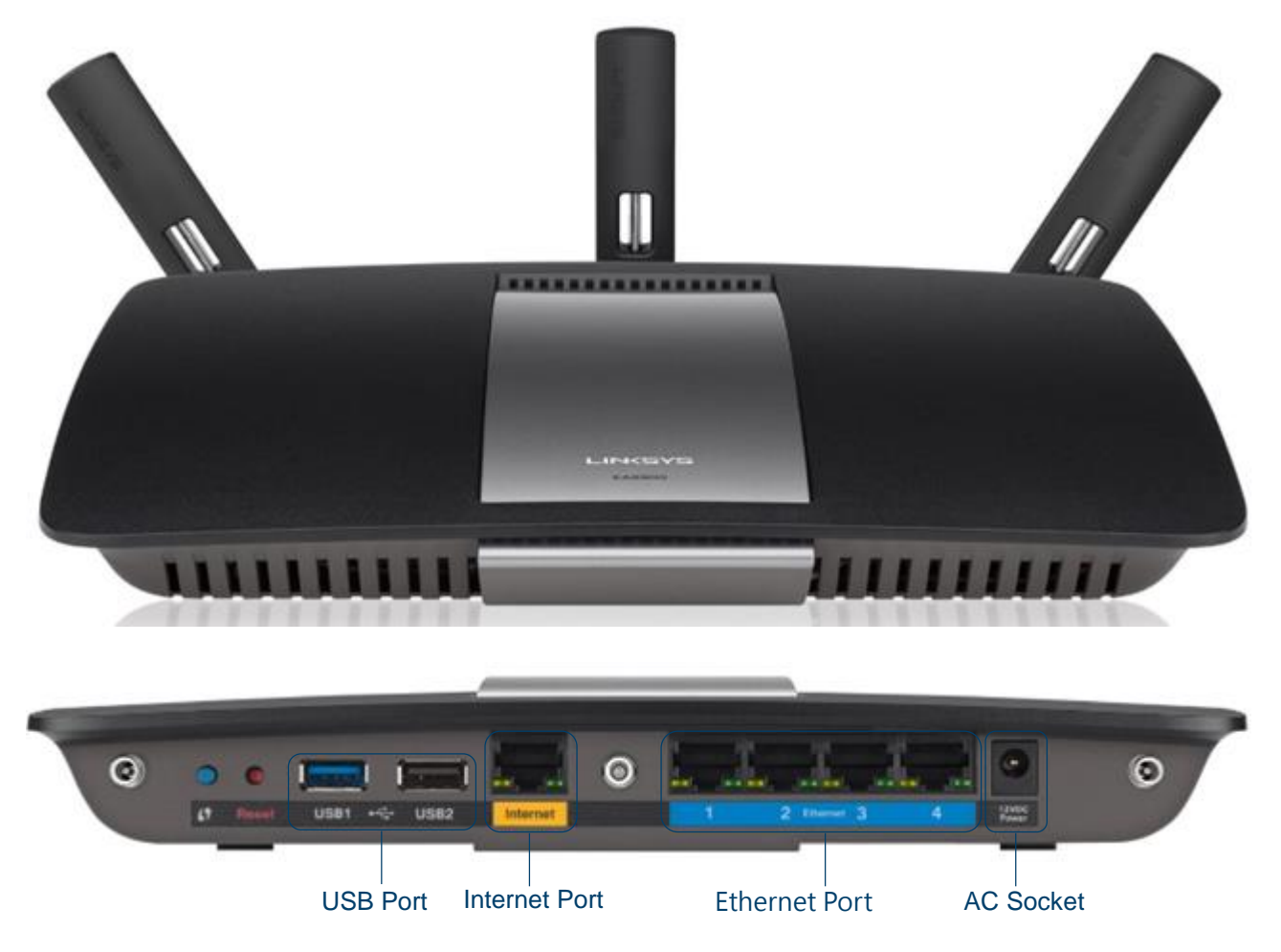

#### B. Minimum System Requirements (bb500/ FibreHome500/ bb1000/ FibreHome1000)

To ensure that you have a fast and stable network, please refer to the following as a recommended minimum system requirement.

| Intel Core2 Duo P8700/2.5 (3 GHz or above)   |
|----------------------------------------------|
| 4GB or above                                 |
| 64GB SATA II SSD (Min. I/O speed of 200MB/s) |
| 100/1000M Network Adaptor                    |
|                                              |

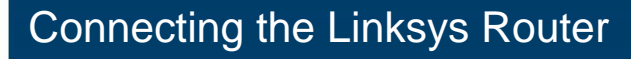

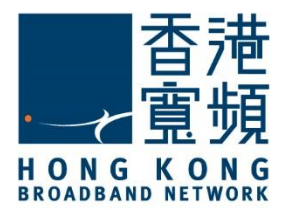

Make sure you have a LAN cable connected from the HKBN wall plate/ONT to the Internet port of your Linksys Router (EA6900). Using a second LAN cable, connect it from the Router LAN port to the computer LAN port. Once finished, switch on the power supply for the router and turn on the computer.

Open your Internet browser, and input [http://192.168.1.1] into the address-bar then press [Enter]. Linksys Smart Wi-Fi Setup will start automatically, choose [I have read and accepted the License Terms for using this software], click [Next]

| Linksys Smart Wi-Fi Setup                                                                                                    |      |
|----------------------------------------------------------------------------------------------------|------|
| Linksys Smart Wi-Fi Setup will help you set up your router and get it connected to the<br>Internet. Your new wireless home network will be online in just a few minutes. |      |
| Click Next to continue.                                                                                                    |      |
| Lhave read and accepted the License Terms for using this software                                                                                                    | H Q  |
| I want to skip Setup and configure my router manually                                                                                                    |      |
| O To access Setup in the future you must factory reset your router.                                                                                                    |      |
|                                                                                                    | Back |

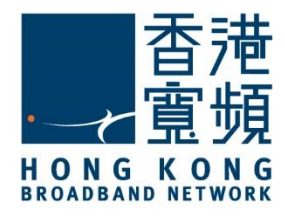

Create a [2.4GHz Network Name] and [Network Password]. Linksys Router (EA6900) supports both 2.4GHz and 5GHz wireless connections, it is recommended that you tick the box [Make network names the same] then click [Next] to continue.

| WAELESS SETTINGS                                                                                                    |                                                    |  |
|----------------------------------------------------------------------------------------------------|----------------------------------------------------|--|
| 2.4 GHz Network Name                                                                                                    | 5 GHz Network Name                                 |  |
| Wifi Name                                                                                                    | Will Name                                          |  |
| 1-32 characters                                                                                                    | Make network names the same.                       |  |
| Network Pasaword (2.4 GHz and 5 0                                                                                                    | (Hz)                                               |  |
| Will Password                                                                                                    |                                                    |  |
| 8-63 characters                                                                                                    | -                                                  |  |
| 1. 2010 State State Stat |                                                    |  |
| O Your dual band router allows you to                                                                                                    | set up two networks: 2.4 GHz and 5 GHz. Learn more |  |

After creating the network name and network password, create a [Router password], then click [Next] to continue.

| Create a ro                          | te a router password<br>uter password that you will use to access router settings.                                                                |                             |
|--------------------------------------|----------------------------------------------------------------------------------------------------|-----------------------------|
| The router<br>different. B<br>Guide. | paseword can be the same as your wireless network paseword,<br>e sure to write the router paseword in the space provided in the<br>ADMINISTRATION | or something<br>Quick Start |
|                                      | Router password                                                                                                    |                             |
| °¢                                   | Admin Password                                                                                                    |                             |
|                                      | 1-63 dwaters Jeters and numbers)                                                                                                    |                             |
|                                      |                                                                                                    |                             |
|                                      |                                                                                                    |                             |

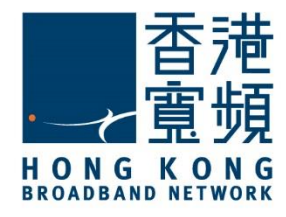

#### Confirm all settings displayed are correct then click [Next]

| Your route<br>Guide, or | er has been successfully set up. Below a<br>wherever you like. You may need these | re your router settings. Write them in the s<br>in the future when adding new devices to | pace provided on the Quick Start<br>your network. |  |
|-------------------------|-----------------------------------------------------------------------------------|------------------------------------------------------------------------------------------|---------------------------------------------------|--|
|                         | 2.4 GHz Network Name:                                                             | Will Name                                                                                |                                                   |  |
|                         | 2.4 GHz Network Password                                                          | Wifi Password                                                                            |                                                   |  |
|                         | 5 GHz Network Name:                                                               | Will Name                                                                                |                                                   |  |
|                         | 5 GHz Network Password:                                                           | Will Password                                                                            |                                                   |  |
|                         | Router Password:                                                                  | Admin Password                                                                           |                                                   |  |

Tick the box [No thanks] then click [Next]

| With a free Linkeys Smart Wi-Fi account you can access your router settings and your home ne<br>ninutes to setup.                                                                                                    | twork anytime, anywhere. This optional account takes just |
|----------------------------------------------------------------------------------------------------|-----------------------------------------------------------|
| Why Linkays Smart Wi-FI?   • Access to your home network, even when you're away from home.   • Apps that help you erjoy and manage your connected home.   • Intelligent media protrikation for HD video and gaming.   • Wew and manage multiple home networks; for example, your parent's home network or a vacation home.   Intelligent media protection home.   Intelligent home networks; for example, your parent's home network or a vacation home. | E Q Contraction                                           |
| Vready have an account? Sign.In                                                                                                    |                                                           |
|                                                                                                    |                                                           |

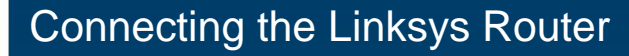

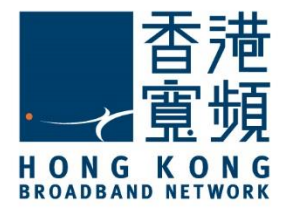

The [Network Status] under the [Router Settings Home Page] will show [Connected] with green checkmarks displayed between [THIS DEVICE], [ROUTER] AND [INTERNET].

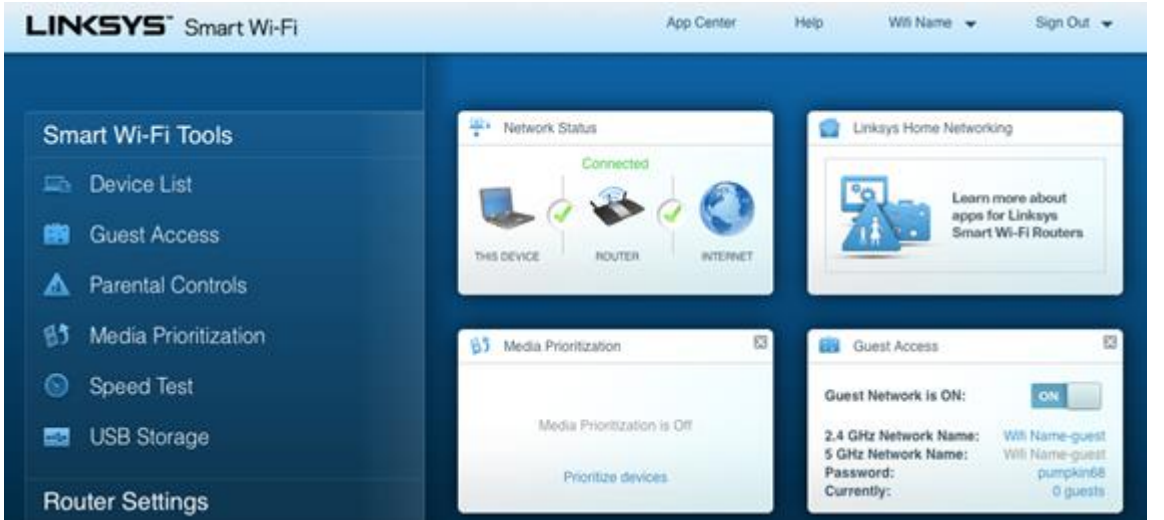

Select [Troubleshooting] under [Router Settings] and the IPv4 address will display under [Internet address] in the [Diagnostics] page.

| INCSYS <sup>®</sup> Smart Wi-Fi | App Center Help With Name 🛩 Sign Out   | *  |
|---------------------------------|----------------------------------------|----|
| <                               |                                        |    |
|                                 |                                        | 12 |
| Status Diagnostics Logs         |                                        |    |
| Ping IPv4                       | Router configuration                   |    |
| B3 IP or host name:             | Backup Restore                         |    |
| Number to ping: 5 +             | Router Firmware                        |    |
| Start to Ping                   | Restore previous limmware              |    |
| Trace route                     | Internet Address:                      |    |
| IP or host name:                | IPv4: 124.244.246.84 Release and Renew |    |
| Start to Traceroule             | IPv6 Release and Ronew                 |    |
| Reboot                          | Factory reset                          |    |
| Reboot the router               | Reset to factory default actings       |    |
| 8                               |                                        |    |
|                                 |                                        |    |
|                                 |                                        |    |

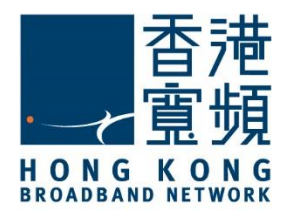

### **3** Switching your broadband Internet service to HKBN

After logging in to the router through your browser, select [Connectivity] under [Router Settings].

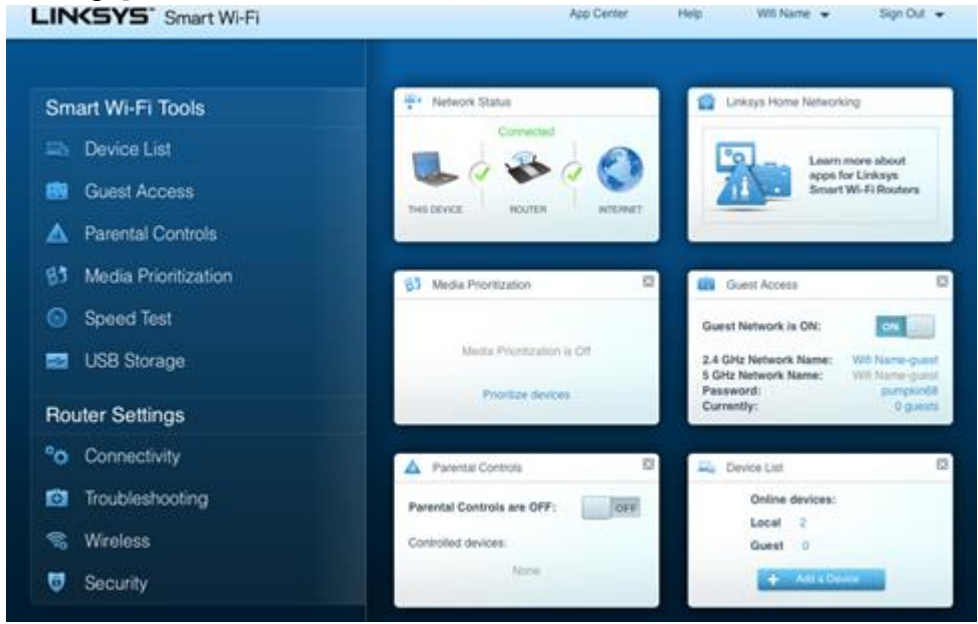

Choose [Automatic Configuration – DHCP] under [Connection Type] then click [Apply].

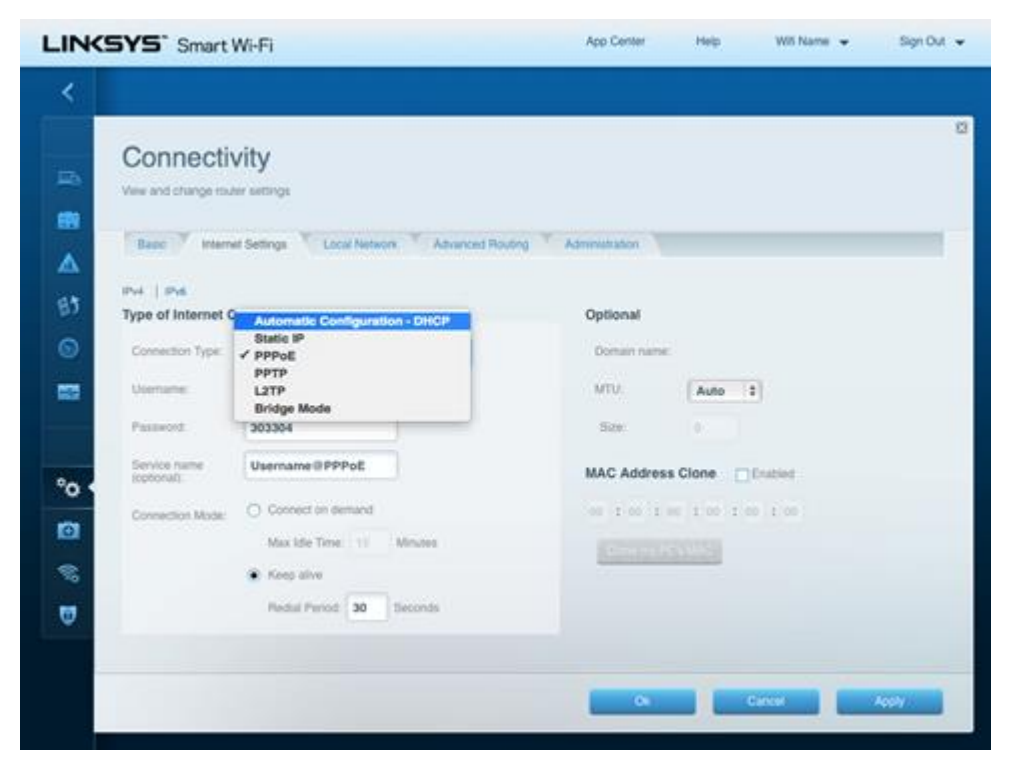

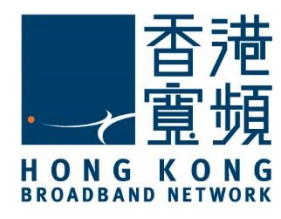

### ${\bf 3}$ Switching your broadband Internet service to HKBN

#### Click [OK] to apply the changes.

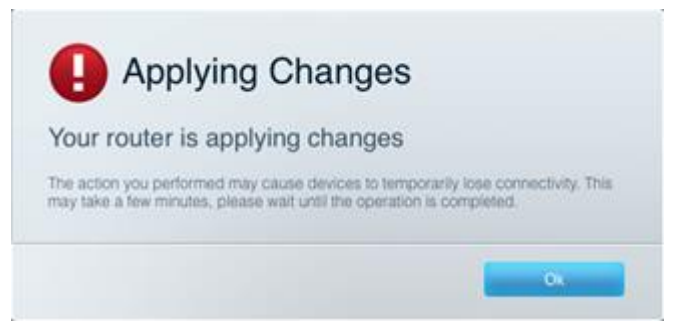

Wait for the device to restart, this will normally take several minutes.

| CSYS" Smart Wi-Fi       | App Center Help Witi Name 👻 Sign C     |
|-------------------------|----------------------------------------|
|                         |                                        |
| Troubleshooting         |                                        |
| Status Diagnostics Loga |                                        |
| Ping IPv4               | Router configuration                   |
| IP or host name:        | Backup Restore                         |
| Number to ping: 5       | Router Firmware                        |
| Start to Ping           | Restore previous firmware              |
| Trace route             | Internet Address:                      |
| IP or host name.        | IPv4: 124.244.246.84 Release and Renev |
| Start to Traceroute     | IPv6: Release and Renew                |
| Reboot                  | Factory reset                          |
| Reboot the nouter       | Reset to factory default settings      |
|                         |                                        |
|                         | x                                      |
|                         |                                        |

Once the device has restarted, select [Troubleshooting] under [Router Settings] and the IPv4 address will display under [Internet address] in the [Diagnostics] page.

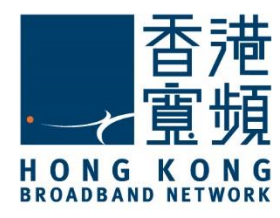

### 4 Factory default reset of Linksys Router

Login to the router setting page, select [Troubleshooting] under [Router Settings].

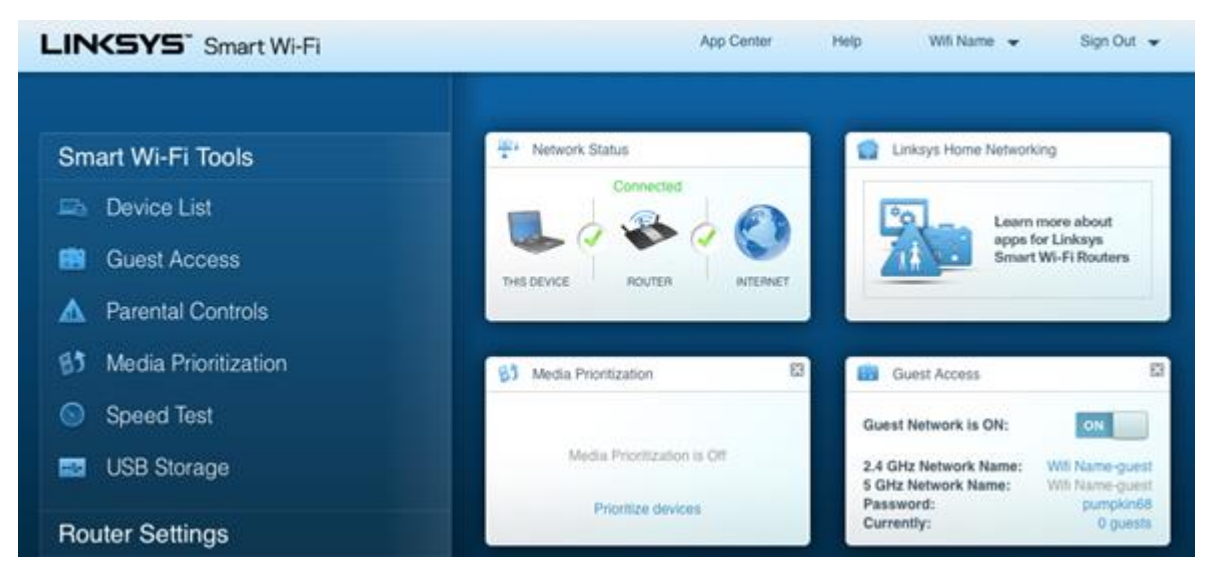

Click [Reset to factory default settings] in the [Diagnostics] page.

| INCSYS <sup>®</sup> Smart Wi-Fi | App Center Help Witi Nar          | me 👻 Sign Out 🔹   |
|---------------------------------|-----------------------------------|-------------------|
| <                               |                                   |                   |
|                                 |                                   |                   |
| Status Diagnostics Logi         |                                   |                   |
| Ping IPv4                       | Router configuration              |                   |
| B IP or host name:              | Backup Restore                    |                   |
| Number to ping: 5 0             | Router Firmware                   |                   |
| Start to Ping                   | Restore previous firmware         |                   |
| Trace route                     | Internet Address:                 |                   |
| IP or host name:                | IPv4: 124.244.246.84              | Release and Renew |
| Start to Traceroute             | IPré:                             | Release and Renew |
| 6 Reboot                        | Factory reset                     |                   |
| Reboot the router               | Reset to factory default settings |                   |
| 0                               |                                   |                   |
|                                 |                                   | OK                |
| 3                               |                                   |                   |

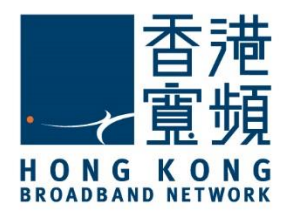

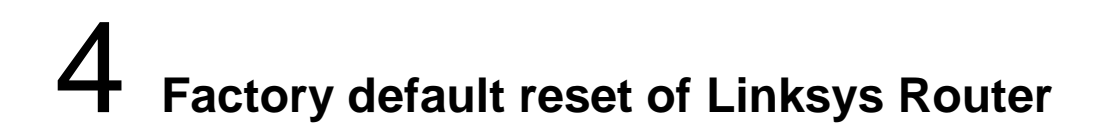

If the device is not accessible from the router setting page, you can reset to the factory default setting by pressing the reset button:

- 1. Confirm the Linksys router is switched on.
- 2. Press and hold the [Reset] button with a sharp object until the power indicator (LED light at the front of the Linksys router) flashes after a few seconds.

The Reset button is located to the left of [USB1] port.

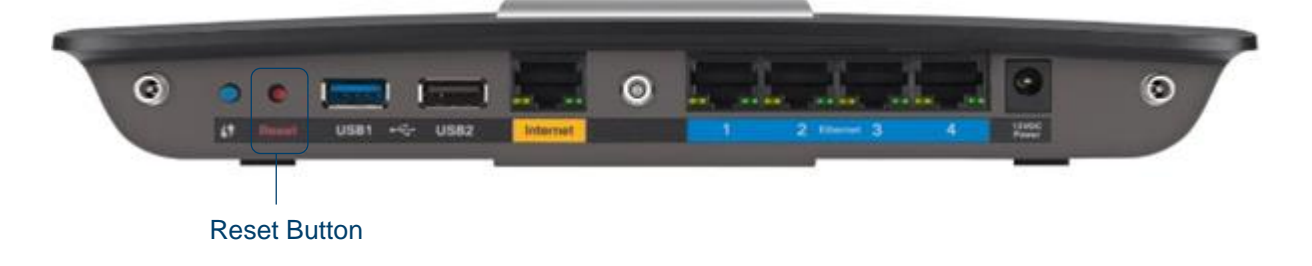